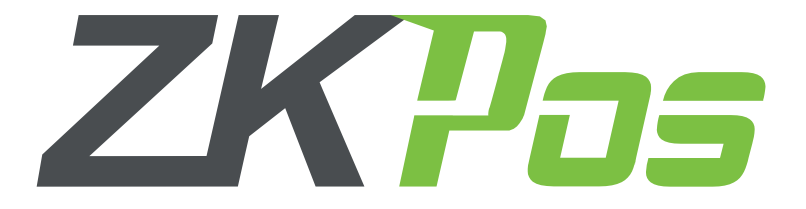

### ANDROID CLOUD SLAES APK

# **User Installation and Configuration Guide**

#### **KEY BENEFITS**

Truly User Oriented.

Immediate access to Reports.

Deliver superior Customer service and support.

Possible to access repots anywhere from the World.

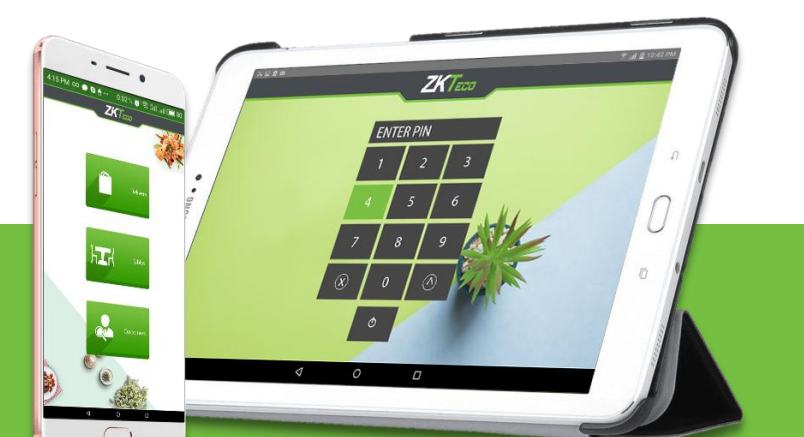

### **System Requirements:**

To ensure the best performance using **ZKPOSCloudSale**, please note the following requirements for hardware and software:

#### 1. Hardware

- Memory 2 GB (Min)
- CPU 1 gigahertz (GHz) or faster 32-bit (x86) or 64-bit (x64) processor (MIN)
   We recommend a 2 GHz or higher quad core processor
- Hard Disk Space 25 GB available (MIN)
- Architecture 64-BIT / 32-BIT

### 2. Software

- Windows Windows 7 and Above.
- .NET Frame work 4.5 and above.

#### 3. Internet Access

You must nee a network connection for working **ZKPOSCloudSale**.

## Install ZKPOSCloudSale:

Before installing ZKPOS Android Cloud Sale, make sure your computer meets the minimum requirements necessary for using ZKPOS Android Cloud Sale.

- Uninstall any existing versions of **ZKPOSCloudSale**you have installed.
- Locate and Open the file **ZKPossales report.apk.**

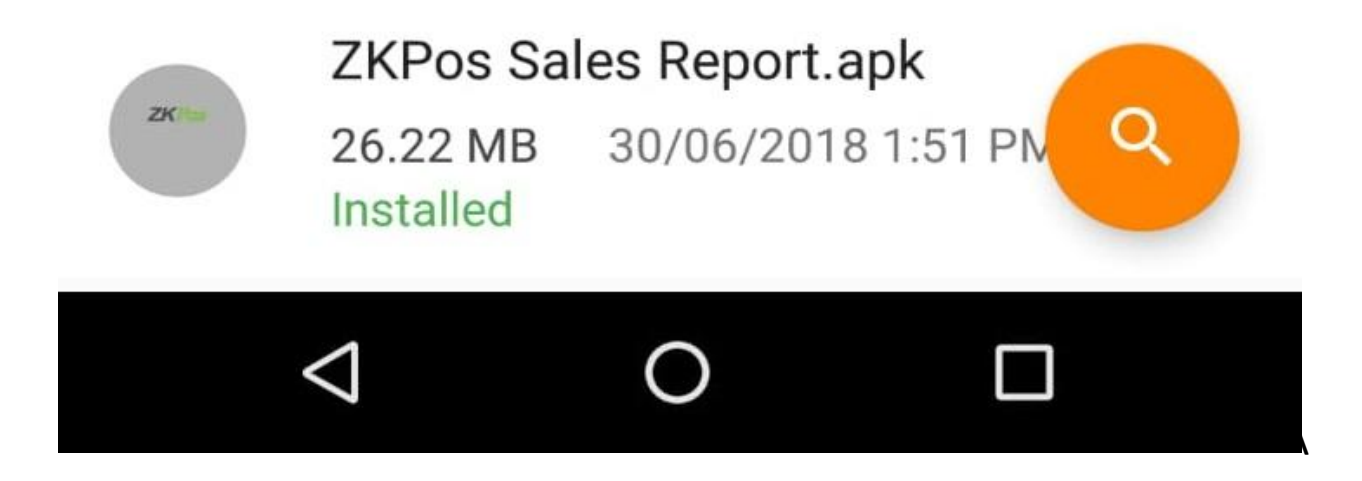

- The installation program begins installing **ZKPOSAndroidServices**.
- Click Install.

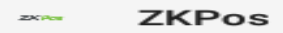

Do you want to install this application? It does not require any special access.

#### CANCEL INSTALL

• After installation finish **Click – Done** 

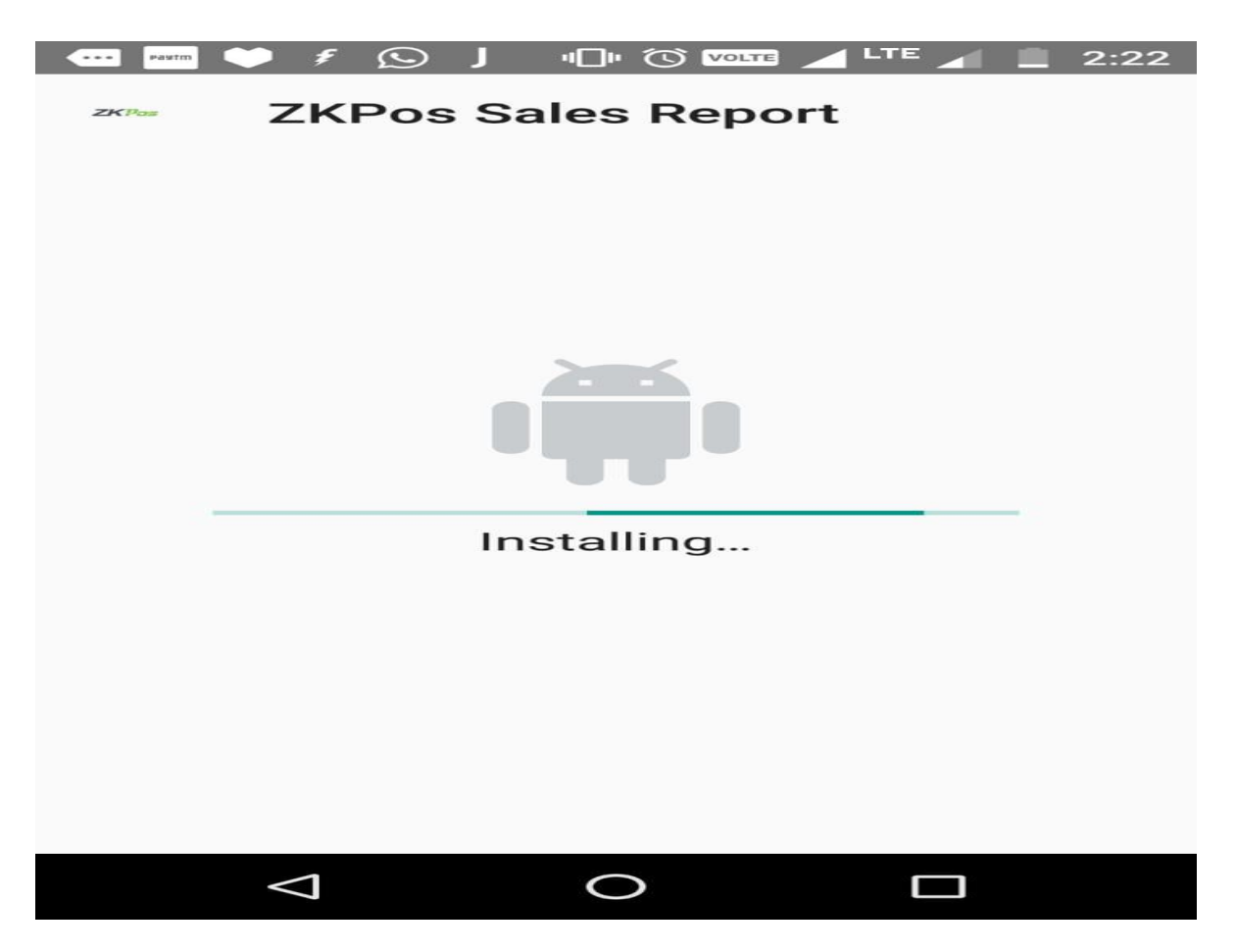

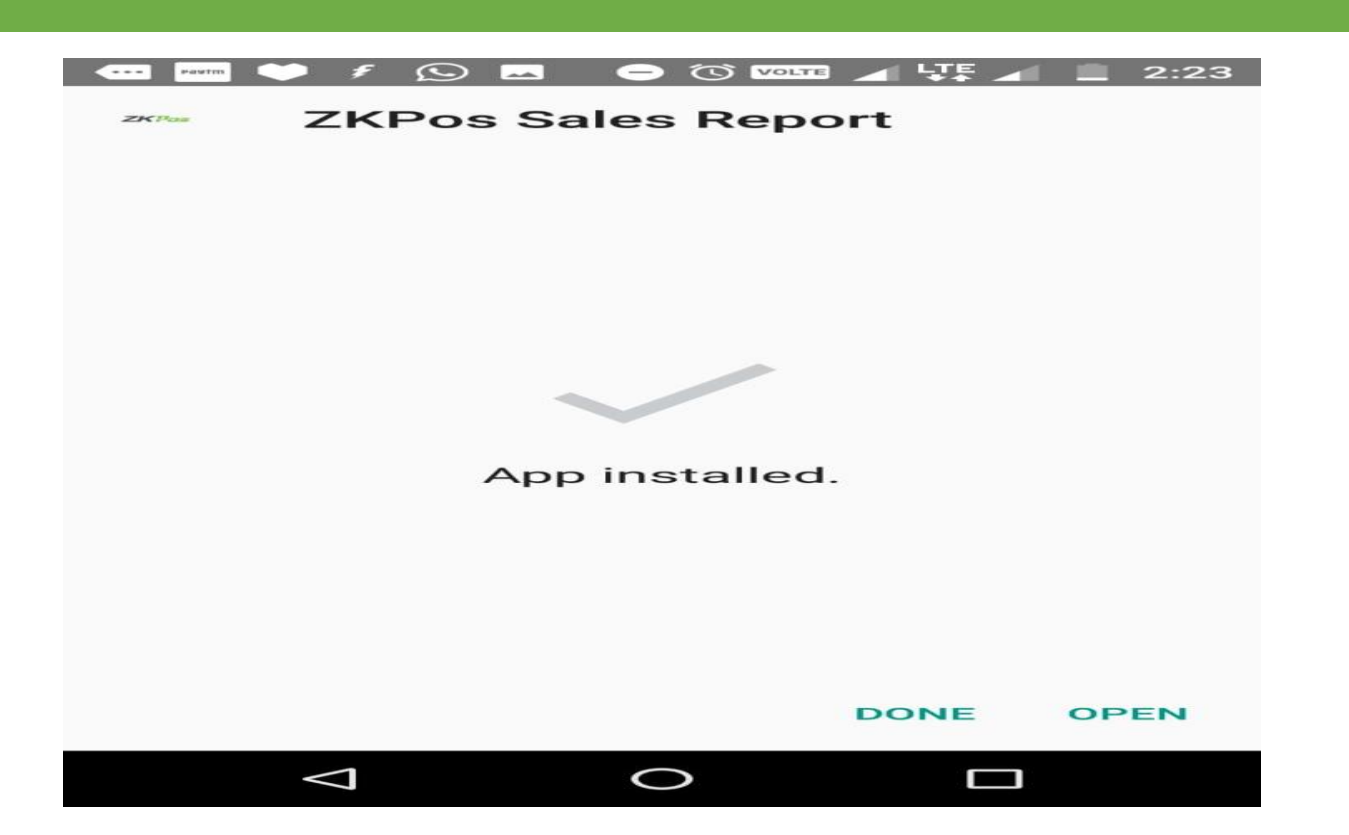

### Configure ZKPOSCloudSale:

After installation finishes you have to see **ZKPOSCloudSale**android application icon on the **Homescreen**.

- Open it.
- Enter Username And Password.
- The Username and Password will you get after activating the ServerDataSync on Utility.

| Z <pos< th=""></pos<> |
|-----------------------|
| User Name             |
| Password              |
| Remember the User     |
| LOGIN                 |
|                       |

- After Entering the UserName and Password.
- Click Login.

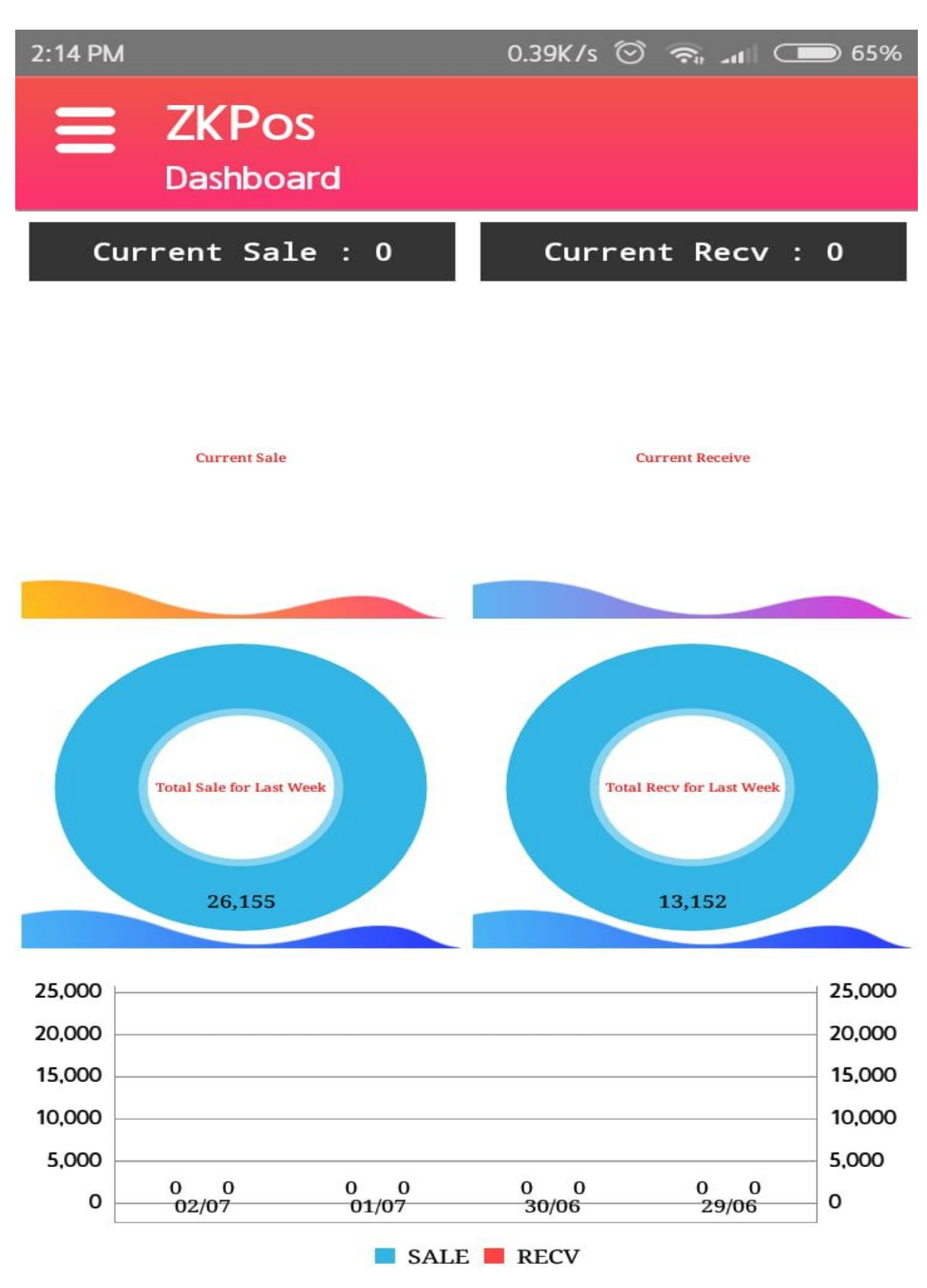

| 2:14 PM    |                       | 0.06K/s 🞯 | <b>\$</b> |           | ⊃ 65%            |
|------------|-----------------------|-----------|-----------|-----------|------------------|
| Amal       |                       |           |           | ecv :     | 0                |
| *          | DASHBOARD             |           |           | edve      |                  |
| $\vdash$   | LOGOUT                |           |           |           |                  |
| 0          | SYNC                  |           |           |           |                  |
| <b>(</b> ) | SETTINGS              |           |           | ast Week  |                  |
| Reports    |                       |           |           |           |                  |
|            | Daily Sales Report    |           |           |           | 25,000           |
| R          | Daily Recv Report     |           |           | sive.     |                  |
| SALE       | Monthly Sales Report  |           |           |           |                  |
| RECV       | Monthly Recv Report   |           |           |           |                  |
|            | Yearly Sales Report   |           |           | ast Week  |                  |
| R          | Yearly Recv Report    |           |           |           |                  |
| SALE       | Sales Report Date Rag | ge        |           |           |                  |
| RECV       | Recv Report Date Rag  | ge        |           |           | 25,000<br>20,000 |
|            | DayNo wise Sales Rep  | oort      |           |           | 10,000           |
| R          | DayNo wise Recv Rep   | oort      |           | 0<br>9/06 | 0                |

- After opening the Application Select Menu Button.
- Click Settings.
- Enable AutoSyncing and Notification.

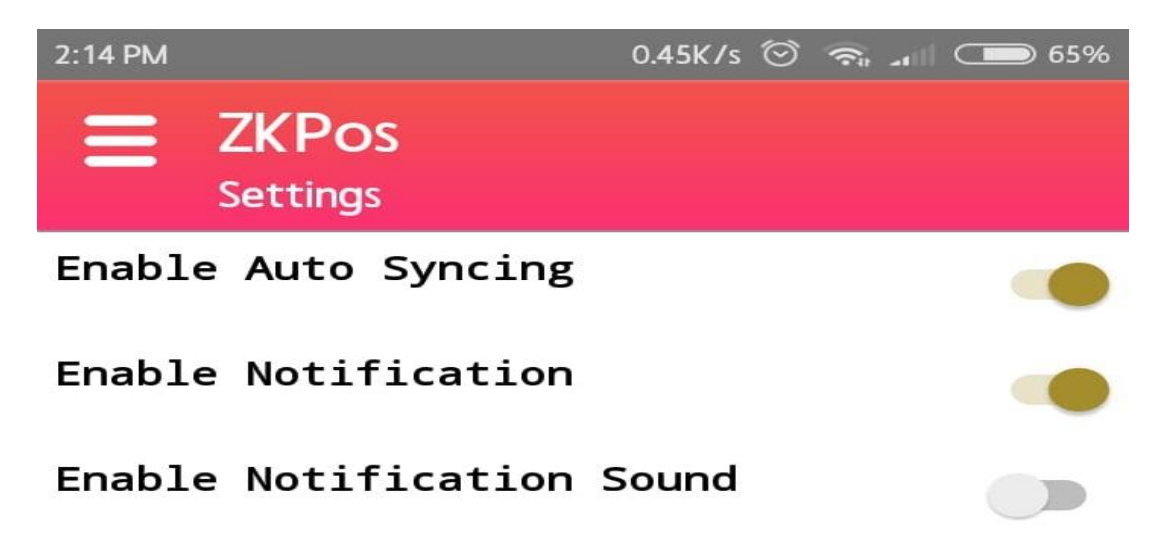

### ActivatingZKPOSCloudSale:

- Open ZKPos Restaurant Application.
- Go to Settings.
- Click Utility.
- Select Enable Server Data SyncOn Utility.
- Click Activate.

**O** Utility

|                         | Gen    | General Settings |  |
|-------------------------|--------|------------------|--|
| Name                    | Status |                  |  |
| Enable Table Seats      |        | free             |  |
| Enable Temporary Bill   |        | free             |  |
| Edit Product            |        | free             |  |
| Enable Server Data Sync | D      | Activate         |  |
| Enable Android          |        | Activate         |  |
| Enable 58mm print       |        | free             |  |

- After Clicking the activate Button you may see an activating window.
- Enter the Hash Code.
  - When the hashcode will get after you register your device on **ZKTeco Network**.
  - For registering your device Please contact **ZKPos Technical Support Coordinator**.

| Enable Server Data Sync | C29 |
|-------------------------|-----|
|                         |     |
|                         |     |

- After Enter the Hash Code Click Activate.
- You may see the Server Data Sync is enabled in **Utility**.

| 🏟 Utility               |              |          |
|-------------------------|--------------|----------|
|                         |              |          |
| Name                    | Status       |          |
| Enable Table Seats      | V            | free     |
| Enable Temporary Bill   |              | free     |
| Edit Product            |              | free     |
| Enable Server Data Sync |              |          |
| Enable Android          |              | Activate |
| Enable 58mm print       |              | free     |
|                         | odate 🛛 🛇 Ca | ncel     |

## **ConfiguringServer Data Sync interval Time:**

- Go to Settings.
- Select Server Sync.
- Select any Intervaltime
- Click Save.

| Settings <         | <b>7KT</b> === |                                   |            | Monday, July      | 2.2018          | 3:54 PM   |
|--------------------|----------------|-----------------------------------|------------|-------------------|-----------------|-----------|
| Nendor ^           |                |                                   |            | ionaay, sary      | 2,2010          | ×         |
| Company Details    | / Server Sync  |                                   |            |                   |                 | Ŷ         |
| GQL Connection     |                |                                   |            |                   |                 |           |
| 8 About            | Server Sync    |                                   |            |                   |                 |           |
| 🚱 Utility          |                |                                   |            |                   |                 |           |
| Exchange Rate      |                |                                   |            |                   |                 |           |
| 🗑 Data Cleaning    |                |                                   |            |                   |                 |           |
| Limport Tables     |                | <ul> <li>Daily on time</li> </ul> | 3:46:04 PM | Sync Status       | :Active         |           |
| Export Tables      |                | O Daily on intervals              | 1 Minute v | Activation Status | :Activated      |           |
| Selivery Boys      |                |                                   | Save       | Last Sync Date :  | 02/07/2018 15:4 | 15:57     |
| Table Area         |                |                                   |            |                   |                 |           |
| Server Sync        | Amount         |                                   |            | Tax               | Туре            | Value     |
| Menu TimeTable _   | 2175.00        |                                   |            | 0.0000            | Sale            | Day No.1  |
| Settings           |                |                                   |            |                   |                 |           |
| Peripheral Devices |                |                                   |            |                   |                 |           |
| Product            |                |                                   |            |                   |                 |           |
| 🕺 Users            |                |                                   |            |                   |                 |           |
| Accounts           |                |                                   |            |                   |                 |           |
| Inventory          |                |                                   |            |                   |                 |           |
| Reports            |                |                                   |            |                   |                 |           |
| 🔗 Ingredients      |                |                                   |            |                   |                 |           |
|                    |                |                                   |            |                   | ŝ               | Main Menu |